# My Google Calendar is in Japanese!

Sonny Ashimori 2014-03-18

## Google thinks it's smart

The first time you access your Google Calendar in your school Google account, it may be displayed in Japanese, just because you are in Japan. If you don't read Japanese characters, this can be quite puzzling and annoying.

## What you can do

You can set your personal preference and set your preferred language.

First, click the Settings (wheel) icon in the upper-right corner of your Calendar page.

Then, click the 設定 (Settings) link.

|                                                                                                    | カレンダ-       | ーを検索       |       | ₹ Q | +Sonn               | 1. Click<br>Settings | icon      |
|----------------------------------------------------------------------------------------------------|-------------|------------|-------|-----|---------------------|----------------------|-----------|
| カレンダー                                                                                                    | 今日 く        | > 2014年 3月 | 3     | B   | 週 月 4日              | 予定リスト                | その他 - 尊 - |
| 4EB                                                                                                    | 日           | 月          | 火     | 水   | 木                   | 表示間隔:                |           |
| → 2014年 3月 〈 〉<br>日月火水木金土                                                                                                    | 23          | 24         | 25    | 26  | 27<br>午後1時 Tech Cr  | 標準                   |           |
| 23 24 25 26 27 28 1<br>2 3 4 5 6 7 8<br>9 10 11 12 13 14 15<br>16 17 18 19 20 21 22<br>24 57 67 8                                                                                                    | 2           | 3          | 4     | 5   | 6<br>午後1時 Tech Cr   | 最小<br>設定<br>2.0      | Settings  |
| 23 24 25 26 27 26 29<br>30 31 1 2 3 4 5<br>マイカレンダー ▼                                                                                                    | 9           | 10         | 11    | 12  | 13<br>午後1時 Tech Cr  | ヘルプ<br>Labs          |           |
| Sonnya<br>IT Holidays<br>Sonny's Work                                                                                                    | 16          | 17         | 18    | 19  | 20                  | 携帯端末と同期              |           |
|                                                                                                    | 23          | 24         | 25    | 26  | 27                  | 28                   | 29        |
| <ul> <li>         ◆ 他のカレンダー     </li> <li>         ■     </li> <li>         ■         ■         ■         ■         ■         ■         ■         ■         ■         ■         ■         ■         ■         ■         ■         ■         ■         ■         ■         ■         ■         ■         ■         ■         ■         ■         ■         ■         ■         ■         ■         ■         ■         ■         ■         ■         ■         ■         ■         ■         ■         ■         ■         ■         ■         ■         ■         ■         ■         ■         ■         ■         ■         ■         ■         ■         ■         ■         ■         ■         ■         ■         ■         ■         ■         ■         ■         ■         ■         ■         ■         ■         ■         ■         ■         ■         ■         ■         ■         ■         ■         ■         ■         ■         ■         ■         ■         ■         ■         ■         ■         ■         ■         ■         ■         ■         ■         ■         ■         ■         ■         ■         ■         ■         ■         ■         ■         ■         ■         ■         ■         ■          ■         ■<td>SPRING BREA</td><td>(</td><td></td><td></td><td></td><td></td><td></td></li></ul> | SPRING BREA | (          |       |     |                     |                      |           |
| CA<br>Kae Shigeta<br>sonny ashimori                                                                                                    | 30          | 31         | 4月 1日 | 2   | 3<br>午後1時 Tech Crev | 4                    | 5         |

In the next window, click the 言語 (Language) link in the left column.

Then, select the pull-down menu that reads 日本語 (Japanese), and select English as your preferred language.

Lastly, scroll down to the end of this page and click 保存 (Save) to save your settings.

One you have done this, your Google Calendar will be displayed in English.

|                    | レンダーを検索 - Q +Sonny III 🗗 共有 🚳           |  |  |  |  |  |  |
|--------------------|-----------------------------------------|--|--|--|--|--|--|
| カレンダー設定            |                                         |  |  |  |  |  |  |
| 全般 カレンダー モバイルの設定   | Labs 1. Click this pull-                |  |  |  |  |  |  |
| «カレンダーに戻る(保存)(キャンセ | down menu and<br>select English         |  |  |  |  |  |  |
| 言語:<br>Language    | 日本語                                     |  |  |  |  |  |  |
| 国名:                | 日本                                      |  |  |  |  |  |  |
|                    | (GMT+09:00) 東京 ÷) ラベル:                  |  |  |  |  |  |  |
| 現在のタイムゾーン 🕜        | □ すべてのタイムゾーンを表示                         |  |  |  |  |  |  |
|                    | その他のタイムゾーンを表示                           |  |  |  |  |  |  |
| 日付形式:              | 12/31/2014 \$                           |  |  |  |  |  |  |
| 時刻形式:              | 午後1:00 ÷ 2. Scroll all the way down and |  |  |  |  |  |  |
|                    | 60 分 ÷ click 保存 to save                 |  |  |  |  |  |  |
| デフォルトの会議の長さ:       | □ 会議の迅速化 your settings                  |  |  |  |  |  |  |
|                    | 会議の効率を高め、次の会議を                          |  |  |  |  |  |  |

#### **Related Article**

### My Google is in Japanese!

https://www.dropbox.com/s/9k9yf2zchphysbt/MyGoogleisinJapanese.pdf